## Intraoral Camera installation in Carestream/ Kodak

1. Download dentcapture.exe from https://denterpriseintl.com/downloaddrivers/

2. Install the dentcapture software (run as admin)

3. On the system tray, right click the dentcapture icon and select Kodak.

4. Plug in the intraoral camera.

5. Install the Third Party Video Card Software

(Kodak SetupSTV\_v2.exe) See OneDrive EYECAM Installation Instructions Folder

Run the installer Check all the boxes in the installs

- 6. Go to Kodak Imaging and open Preference/Options menu -> Camera Check "Use a video capture source
- 7. Open a test patient. Activate the intraoral camera function.
- 8. Start capturing by clicking the button.

9. All set!